### APPLICATION STUDICARD

Studicard est un disponible dans les villes de Douala et Yaoundé. Il permet à tout étudiant de souscrire à un abonnement annuel. L'étudiant obtient ainsi une des réductions dans tout achat qu'il effectuera chez les magasins et services partenaires au projet pendant la période d'un an.

Le but de l'application mobile SudiCard est de fournir les fonctionnalités que sont :

- Souscrire à un abonnement par voie électronique (Mobile money, Orange money, EU, etc.)
- Géo localiser les services partenaires dans un annuaire complet
- Fournir des informations du site web et faire des notifications à l'utilisateur

L'application doit aussi permettre à l'administrateur de

- Modifier l'annuaire des partenaires
- Connaitre le nombre total d'utilisateurs (actifs, passifs, téléchargements, désinstallations) par ville
- Connaitre le nombre total de souscriptions (par mois, par voie de paiement, par ville)
- Connaitre les pages les plus consultées et les contenus les plus partagés ou mis en favoris
- Connaitre le nombre moyen de connexion à l'application et la durée moyenne par mois.
- 1) Architecture front-office de l'application Studicard

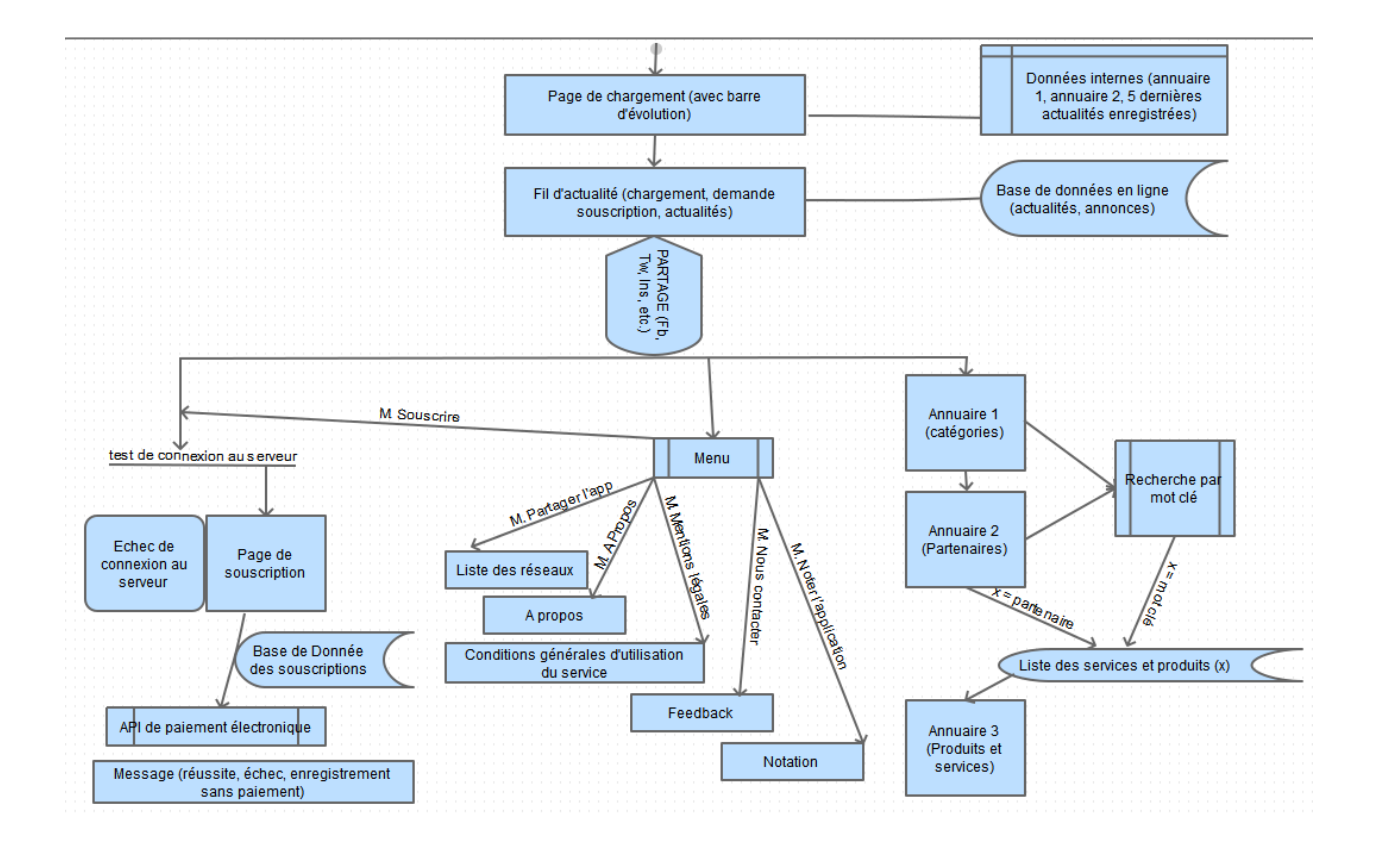

Le workflow ci-dessus décrit le parcours de l'utilisateur dans l'application. Il se définit donc en les activités principales suivantes :

- Splashscreen de chargement (avec barre d'évolution horizontale)
- Fil d'actualités (qui affiche les informations venant du site web)
- Annuaire 1 (qui affiche les catégories de services dans une grille)
- Annuaire 2 (qui affiche les partenaires rentrant dans la catégorie choisie)
- Annuaire 3 (qui affiche le détail relatif au partenaire choisi)
- Recherche (qui permet de rechercher par mot clé des partenaires)
- Filtrage (qui permet de filtrer les résultats d'une recherche)
- Menu latéral (qui affiche les six élements du menu : M.souscrire .... M. Noter l'app)
- Souscription (qui permet de saisir et charger les fichiers pour la souscription)
- Profil (qui permet de consulter et ou modifier ses informations en donnant son code)
- Feedback (qui permet d'envoyer un message à l'administrateur)

Pour cela, le design devra donc se décliner en les douze (12) vues suivantes :

- Vue splashscreen
- Vue fil d'actualités
- Vue Annuaire 1
- Vue Annuaire 2
- Vue Annuaire 3
- Vue filtrage
- Vue recherche
- Vue Menu latéral
- Vue souscription
- Vue profil (avec barre pour insérer le code)
- Vue administration (pour fournir les <u>données pour l'administrateur</u>)

## 2) Wireframes

Ci-dessous, des mockups et images dont s'inspirer pour designer l'application. Vous devrez respecter le code de couleurs du logo (Bleu – Rouge – Blanc – Gris – vert citron).

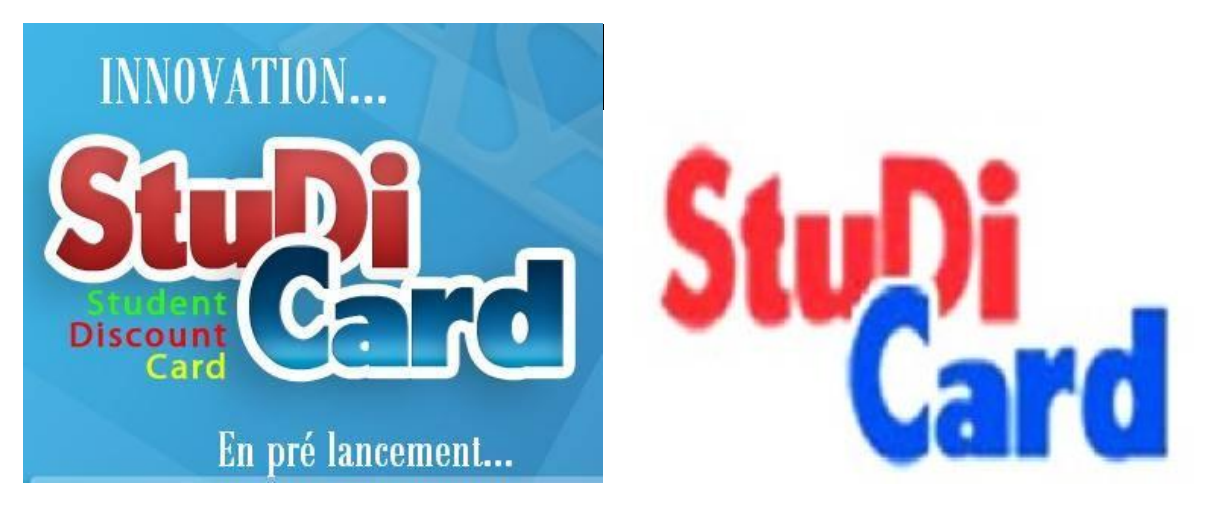

|                         | 🗇 💎 🖌 🖥 16:54 |
|-------------------------|---------------|
| ← Filter                | APPLY         |
| LOCATION                |               |
| Use my current location | •             |
| Choose a city           |               |
| CATEGORIES              |               |
| Accommodation           |               |
| Culture                 |               |
| Entertainment           | •             |
| Food and drink          |               |
| Services                |               |

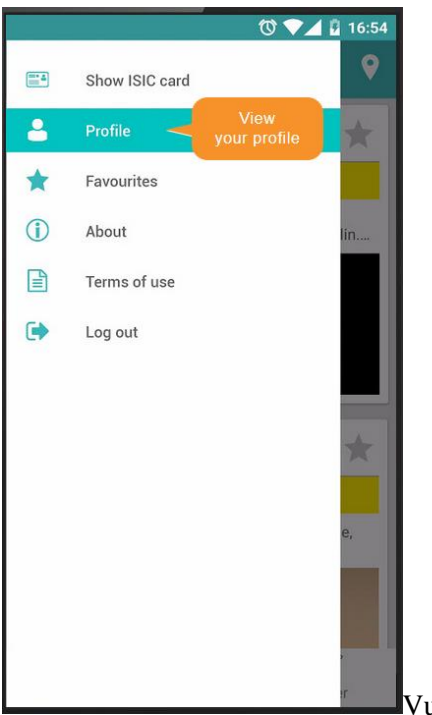

Vue filtrage (conserver le type de filtrage sur l'image)

Vue menu latéral (Souscrire, Noter l'application, Partager l'application, nous contacter, A propos, Conditions d'utilisation, Profil)

|                    | 0 🗸 🛙                          |
|--------------------|--------------------------------|
| + Profil           | e                              |
| ISIC Ca<br>Validit | rd number: \$ 123 56 789 012 X |
| Validit            | Upload or update               |
| EMAIL              | your photo                     |
| b.smart@           | email.com                      |
| MOBILE             |                                |
|                    |                                |
| PASSWORD           |                                |
| *****              |                                |
|                    |                                |
| Name               | B. Smart                       |

Vue profil (consultation et modification dans la même activité)

| 00                     | (1111)))     | 0                  |   |              |              |               |              |
|------------------------|--------------|--------------------|---|--------------|--------------|---------------|--------------|
|                        |              | <b>?:í ≧</b> 12:00 |   |              |              |               |              |
| Stubic an<br>Souscrire | Actualités   | Annuaire           |   | Souscrire    | Actualités   | Annuaire      |              |
| Cliniques              | C. médicaux  | Auto-écoles        |   | Cliniques    | C. médicaux  | Auto-écoles   |              |
| estaurants             | Mode         | Pret à porter      |   | Restaurants  | Mode         | Pret à porter |              |
| formatique             | Discothèques | Pressing           |   | Informatique | Discothèques | Pressing      |              |
| oulangerie             | Hotels       | Librairies         |   | Boulangerie  | Hotels       | Librairies    | Q.           |
| ¢                      | $\widehat{}$ | -                  | ¢ |              |              | 2:30          | ) <b>* 1</b> |
|                        |              | 0                  |   |              |              |               |              |
|                        |              |                    |   |              |              |               |              |

| Clinique                              | <b>?,₁ 1</b> 2:00   | ← Clinique            |            |                         |  |
|---------------------------------------|---------------------|-----------------------|------------|-------------------------|--|
| Souscrire Actualités                  | Annuaire            | Souscrire             | Actualités | Annuaire                |  |
| a clinique Bethesda                   | DODALA              |                       |            | DOUALA                  |  |
| a clinique Necker                     | 15 8 50 %           | La clinique Bethesda  |            | 158 50 %                |  |
| a clinique Picardie                   | 20 8 50 %           | La clinique Necker    |            | 254.00%                 |  |
| a clinique des cités                  | 30 8 40%            | La clinique Picardie  |            | 30a 40 %                |  |
| · · · · · · · · · · · · · · · · · · · | 10 & 45%<br>YAOUNDE | La clinique des cités |            | 108-45%                 |  |
| Groupe dunlya sarl                    | 20%                 | Groupe duniva earl    |            | YAOUNDE                 |  |
| aboratoire bio-diagnostica            | 30%                 |                       |            | 30%                     |  |
| Styl'optique                          | 15 8 20 %           | Studentique           |            | 30%_                    |  |
|                                       |                     | otyr opuque           |            | 15 8 20 %               |  |
|                                       | Q,                  |                       |            | Q,                      |  |
|                                       |                     |                       |            | 2:30 🖘 🕯 🗎              |  |
|                                       |                     |                       |            |                         |  |
| t) Â                                  | <b>`</b>            |                       |            | ****<br>Q<br>2:30 ₹.4 1 |  |

# ≪ CAMPUS TRAVEL.

#### % DISCOUNT

Royal treatment and exclusive discounts on tickets and all services of Campus Travel.

### OPENING HOURS

Mon - Fri 8:30 am - 5:00 pm Sat: 8:30 am - 1:00 pm

### ADDRESS & CONTACT

BEIRUT Ras Beirut, Makhoul Street, parallel to Bliss Street, Dib Building, ground floor 01744588 03900902 Visit Website Like on Facebook

Vue annuaire 3 (nom, logo, réduction, heures d'ouverture, adresses & contacts)

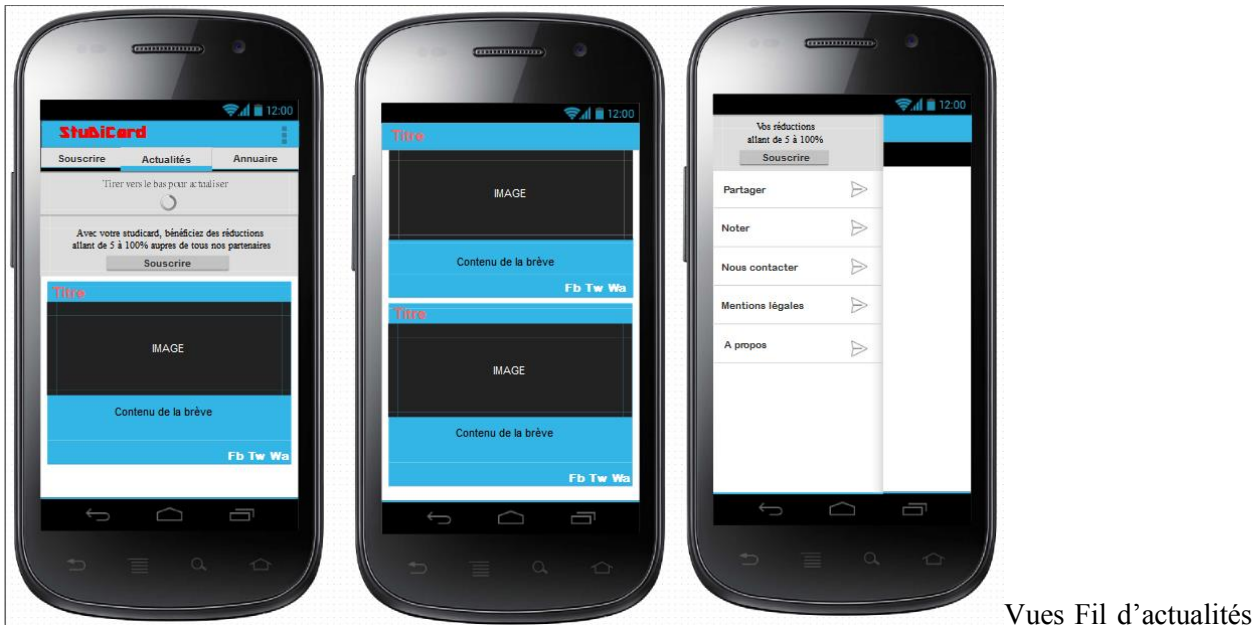

(pendant le défilement sur un article, son titre reste visible en haut)

| ©al ∎ 1200<br>StubiCard              | Stubicard<br>Stubicard                                                                 | StubiCard              |                       |                    |
|--------------------------------------|----------------------------------------------------------------------------------------|------------------------|-----------------------|--------------------|
| souscrire Actualités Annuaire        | References scobires                                                                    | Souscrire              | Actualités            | Annuaire           |
| Nouvelle sousaription                | Etablissement fréquenté                                                                |                        | Nouvelle souscription |                    |
| Nom Prenom                           | Campus ou faculté                                                                      | Identité               | Refere                | nces scolaires     |
| Sexe Date de raissance               | Niveau scolaire Matricule                                                              |                        | Etable                | sement fréquenté 👻 |
| Adresse Mile                         | Pièces justificatives                                                                  |                        |                       |                    |
| Piece d'Identification               | Telechargez une pièce scolaire valide                                                  |                        |                       |                    |
| CNI 👻                                | Nomde l'ambassadeur StuDiCard                                                          | Pièce d'Identification | Pléces                | Justificatives     |
| Date de délivrance Date d'expiration | Mode de palement                                                                       | CNI                    |                       | <u>+</u>           |
| Contacts                             | Jepalerais à l'agence 👻                                                                |                        |                       |                    |
| Téléphone principal                  | Numéro du compte mobile                                                                | Contacts               | Mode                  | de palement        |
| Téléphone secondaire                 | Le délai de production de la carte est de deux semaines<br>après le paiément effectif. |                        | Jepai                 | eralsă l'agence 💌  |
| Adresse mél                          | Lander and Lander                                                                      |                        |                       |                    |
| $\geq$                               | Valider                                                                                |                        | Valider               |                    |
|                                      |                                                                                        |                        |                       | 2:30 🖘 🕯           |
|                                      |                                                                                        |                        |                       |                    |
|                                      |                                                                                        |                        |                       |                    |

Vue souscription

| Contraction of the second second seco | <b>2</b><br><b>1</b><br><b>1</b><br><b>2</b> | Kot dé                      |                                              |                   |      |        |
|----------------------------------------------------------------------------------------------------|----------------------------------------------|-----------------------------|----------------------------------------------|-------------------|------|--------|
| 10 résultats correspondent à votre r                                                                                                    | recherche<br>DOUALA                          |                             | 10 résultats correspondent à votre recherche |                   |      |        |
| La clinique Bethesda                                                                                                    |                                              |                             |                                              | DOUALA            |      |        |
| La clinique Necker                                                                                                    | 15 8 50 %                                    | La clinique Bethesda        |                                              | 158 50 %          |      |        |
| La alinique Picardia                                                                                                    | 25 8 50 %                                    | La clinique Necker          |                                              | 258.50 %          |      |        |
| La cililique l'icalule                                                                                                    | 30 8 40 %                                    | La clinique Picardie        |                                              |                   |      |        |
| La clinique des cités                                                                                                    | 10 845%                                      | La clinique des cités       |                                              | 208-014           |      |        |
| Crowno dwylwa oard                                                                                                    | YAOUNDE                                      |                             |                                              | 108-6%<br>YAOUNDE |      |        |
|                                                                                                    | 30%                                          | Groupe dunlya sarl          |                                              |                   |      |        |
| Laboratoire bio-diagnostica                                                                                                    | 30%                                          | Laboratoire bio-diagnostica |                                              |                   |      |        |
| Styl'optique                                                                                                    | 15 8 20 %                                    | Styl'optique                |                                              | 20%               |      |        |
|                                                                                                    |                                              | od. obuduo                  |                                              | 15 à 20 %         |      |        |
|                                                                                                    | Q.                                           |                             |                                              | 0,                |      |        |
|                                                                                                    |                                              | 5 0 3                       |                                              | 2:30 😤 🚛          |      |        |
| Ĵ<br>□                                                                                                    |                                              |                             |                                              |                   |      |        |
|                                                                                                    |                                              |                             |                                              |                   |      |        |
|                                                                                                    |                                              |                             |                                              |                   |      |        |
|                                                                                                    |                                              |                             |                                              |                   | Vue  | recher |
|                                                                                                    |                                              |                             |                                              |                   | v uc | reener |

(la

loupe est remplacé par l'icone d'un filtre pour ouvrir la vue de filtrage)

Les polices et l'agencement des couleurs sont selon votre créativité. Merci.